#### Raumbuchung über https://anny.co/b/hochschule-fur-technik-stuttgart

- Rufen Sie die Seite über den Link <u>https://anny.co/b/hochschule-fur-technik-stuttgart</u> auf.
- Suchen Sie sich aus der Liste der angegebenen Räume Ihrer Fakultät einen Raum aus und gehen Sie auf Lernplatz buchen.

| Hochschule für                                                                                                    | Technik Stuttgart                                                        |
|----------------------------------------------------------------------------------------------------|--------------------------------------------------------------------------|
| Anbieter Informationen<br>Hochschule für Technik Stuttgart<br>Schellingstr. 24<br>70174 Stuttgart - DE<br>() 70174 Stuttgart - DE<br>() 70174 Stuttgart - DE<br>() bibliotheköhrt-stuttgart de | Mehravgeigen ~                                                           |
| Q Suche                                                                                                    | t Von → 🛱 Bis                                                            |
| ▼ Filter hinzufügen<br>Alle Fakultät A Fakultät C Fakultät                                                                                                    | B Bibliothek 17 Name                                                     |
| 24                                                                                                    | LERNRAUM<br>Multifunktionsraum Fakultät C (2/086, Schlossstr.)           |
| 28                                                                                                    | LERNRAUM<br>Stud. Arbeitsraum Fakultät B (Bau 3, 3/301)<br>🏽 Kapuziti 28 |
|                                                                                                    | Lemplatz buchen →                                                        |

• Auf der linken Seite wird Ihnen die Raumbelegung in einem wählbaren Zeitraum von drei Tage angezeigt.

| 0174 Stuttgart<br>Google Maps |        |               |     |               | later                 | Due       | h          |               |       |           |              |
|-------------------------------|--------|---------------|-----|---------------|-----------------------|-----------|------------|---------------|-------|-----------|--------------|
| Contakt                       |        |               |     |               | Jetzi                 | DUC       | nen        |               |       |           |              |
|                               |        |               |     |               | Lemplat               | z 🛈 🗖 ab  | 30 Minuter | a)            |       |           |              |
| Hochschule für Techr          | ik Stu | uttgart 🗷     |     |               | Bitte w               | ähle d    | einen Z    | eitraum       | 1     |           |              |
| chellingstr. 24               |        |               |     |               |                       |           |            |               |       |           |              |
| 0174 Stuttgart - DE           |        |               |     |               | Do. © 13:<br>18.11.20 | 10<br>)21 |            | $\rightarrow$ |       | 18        | .0. () 14:00 |
| 0711 8926 2927                |        |               |     |               |                       |           |            | Nov 2021      |       |           | > >>         |
| i bibliotnek@nit-stuttgart.u  | -      |               |     |               | Mo                    | Di        | Mi         | Do            | Fr    | Sa        | So           |
| Heute 18                      | 2 -    | 20 Nov 20     | 021 |               |                       | 26        |            | 28            | 29    | 30        |              |
| K                             |        | 20. 1101. 21  | 521 |               |                       | 2         | 3          | 4             | 5     | 6         |              |
| <b>18</b> Do.                 |        | <b>19</b> Fr. |     | <b>20</b> Sa. | 8                     | ÷         |            |               |       |           |              |
| 7 Uhr                         |        |               |     |               | 45                    | -16       |            | 18            | 19    | 20        |              |
|                               |        |               |     |               | 22                    | 23        | 24         | 25            | 26    |           | 28           |
| 3 Uhr 08:00 2/22              | 0      |               |     |               | 29                    | 30        | 1          | 2             | 3     | 4         | 5            |
| 08:30 3/22                    | 0      |               |     |               |                       |           |            |               |       |           |              |
| 9 Unr 09:00 5/22              | 0      | 09-20 2/22    | 0   |               | D                     | o. 18.11  | .2021      |               | Do. : | 18.11.202 | 21           |
| 0 Uhr 10:00                   | 0      | 10:00         | 0   |               |                       | 13:30     | )          |               |       | 14:00     |              |
| 4/22                          |        | 4/22          |     |               |                       | 14:00     | )          |               |       | 14:30     |              |
| 1 Uhr                         |        |               |     |               |                       | ×         |            |               |       | ×         |              |
|                               |        | 11:30         | 0   |               | OFee                  | nd noch i |            | vorfügba      |       |           |              |
| 2 Uhr                         |        | 3/22          |     |               | U LS SI               | nu noch . | L7 Flatze  | verruguai     |       |           |              |
| 12:30 2/22                    | 0      |               |     |               |                       |           |            |               |       | MITT      |              |
| 3 Uhr 13:00 1/22              | 0      | 13:00 2/22    | 0   |               |                       |           |            |               |       | VVEI      | IER →        |
| 13:30 3/2                     | 0      | 13:30 2/22    | 0   |               |                       |           |            |               |       |           |              |
| 4 Unr 14:00 4/22              | 0      | 2/22          |     |               |                       |           |            |               |       |           |              |
| 5 Uhr 3/22                    |        |               |     |               |                       |           |            |               |       |           |              |
| 15:30                         | 0      |               |     |               |                       |           |            |               |       |           |              |
| 5 Uhr 2/22                    |        |               |     |               |                       |           |            |               |       |           |              |
| 7 Uhr                         |        |               |     |               |                       |           |            |               |       |           |              |
| 17:30                         | 0      | 17:30 1/22    | 0   |               |                       |           |            |               |       |           |              |
| 8 Uhr 1/22                    |        |               |     |               |                       |           |            |               |       |           |              |
|                               |        |               |     |               |                       |           |            |               |       |           |              |
| 19 Uhr                        |        |               |     |               |                       |           |            |               |       |           |              |

Auf der **rechten Seite** können Sie das Datum und die Uhrzeit für die gewünschte Raumbuchung einstellen und mit WEITER bestätigen.

Im folgenden Fenster wird nochmals der Termin angezeigt.

| Jetzt Buchen                                                       |                      |
|--------------------------------------------------------------------|----------------------|
| Lemplatz () (ab 30 Minuten)<br>19:11.2021 13:30 - 19:11.2021 14:00 |                      |
| Zusammenfassung                                                    |                      |
| BUCHUNGSZEITRAUM                                                   |                      |
| 30 Minuten                                                         | Kostenlos            |
| Summe                                                              | Kostenlos            |
| 🤣 Kostenlose Stornierung                                           |                      |
| + Weitere Buchung                                                  |                      |
| ←                                                                  | weiter $\rightarrow$ |

• Bitte mit "WEITER" bestätigen.

| inny                                                                                                    | 14:48 🛛 Warenkorb 🚏 Anmelden → ) 🖷 DE ∨                                                                                                    |
|----------------------------------------------------------------------------------------------------|----------------------------------------------------------------------------------------------------|
| Chung abschließen<br>Fülle das Formular aus, um deine Buchung abzuschließen<br>Buchung bei Hochschule für Technik Stuttgart<br>November Eine Buchung Kostenios<br>Weitere Buchung | Summe: Kostenlos<br>1 Buchung                                                                                                    |
| ×                                                                                                    | Du hast bereits ein Konto? Anmelden →3       Vorname *     Nachname *       Vorname     Nachname       E-Mail Adresse *     E-Mail Adresse                         |
| #BB69762034<br>Lernplatz © Reserviert<br>Stud. Arbeitsraum Fakultät B (Bau 3, 3/301)                                                                                              | <ul> <li>Ich akzeptiere die Datenschutzerklärung 🗗 und die Allgemeine<br/>Geschäftsbedingungen 🗗</li> <li>Meine Daten für die nächste Buchung speichern</li> </ul> |
| ML © 12:30<br>24.11.2021 → ML © 13:00<br>24.11.2021<br>BUCHUNGSZEITRAUM                                                                                                    | BUCHUNG ABSCHLIESSEN →                                                                                                    |
| 30 Minuten Kostenlos                                                                                                    |                                                                                                    |
| Summe Kostenlos                                                                                                    |                                                                                                    |

Nun gibt es zwei Varianten, wie man den Raum buchen kann:

- 1) Personalisierte Anmeldung bei anny oder
- 2) anonym per Shibboleth:

## Zu 1) Personalisierte Anmeldung bei anny

| Vorname *                                                       | Nachname *                                                                        |
|-----------------------------------------------------------------|-----------------------------------------------------------------------------------|
| Vorname                                                         | Nachname                                                                          |
| E-Mail Adresse *                                                |                                                                                   |
| F-Mail Adresse                                                  |                                                                                   |
| Ich akzeptiere die [                                            | Datenschutzerklärung 🔀 und die Allgemeine                                         |
| Ich akzeptiere die E<br>Geschäftsbedingun<br>Meine Daten für di | Datenschutzerklärung 🖸 und die Allgemeine<br>gen 🖸<br>e nächste Buchung speichern |

- Vorname, Name und HFT-Mailadresse eingeben, Datenschutzerklärung und • Geschäftsbedingungen akzptieren und "BUCHUNG ABSCHLIESSEN" drücken.
- Buchungsbestätigung erfolgt per Mail: •

Do 25.11.2021 13:11

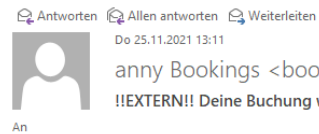

anny Bookings <bookings@anny.co> !!EXTERN!! Deine Buchung war erfolgreich Wenn Probleme mit der Darstellungsweise dieser Nachricht bestehen, klicken Sie hier, um sie im Webbrowser anzuzeigen. Klicken Sie hier, um Bilder herunterzuladen. Um den Datenschutz zu erhöhen, hat Outlook den automatischen Download von Bildern in dieser Nachricht verhindert.

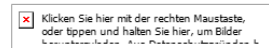

E-Mail im Browser anzeigen

## Hallo

Danke für deine Buchung bei Hochschule für Technik Stuttgart!

Deine Buchung bei Hochschule für Technik Stuttgart

| Bestellung I | BO78896101 |
|--------------|------------|
|--------------|------------|

| #BB41449272<br><b>Lernplatz</b>               |                           |
|-----------------------------------------------|---------------------------|
| Stud. Arbeitsraum Wir<br>Lautenschlagerstr.)  | rtschaft (L129,           |
| 24.11.2021 12:30 → 2<br>13:00 (CET) Bestätigt | 24.11.2021                |
| BUCHUNGSDAUER                                 |                           |
| 30 Minuten                                    | 0,00€                     |
| Summe                                         | 0,00€                     |
|                                               |                           |
| Buchungen verwalten                           | Bestätigung herunterladen |

# Zu 2) Anonyme Anmeldung über SSO (Single Sign On) per Shibboleth

Um sich anonym anzumelden, direkt auf Link unter "Du hast bereits ein Konto? Anmelden ->"

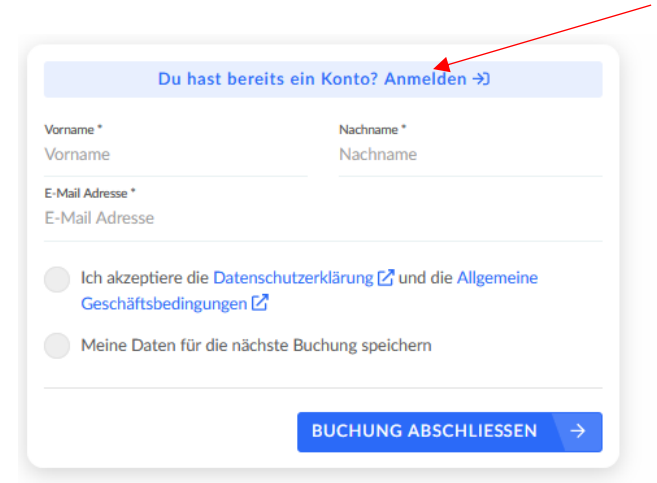

| M ai               | nny               |
|--------------------|-------------------|
| Start your booking | ) experience now. |
| anny Login         |                   |
| E-Mail *<br>E-Mail |                   |
|                    |                   |
| Login per SSO      | Noch kein Konto   |

- Entweder die HFT-Mailadresse eingeben oder
- "Login per SSO" anklicken und anschließend die Internetadresse der HFT Stuttgart <u>www.hft-stuttgart.de</u> eingeben.

| 🕅 anny                                              |                      |
|-----------------------------------------------------|----------------------|
| Login per SSC                                       | C                    |
| anny SSO Login                                      |                      |
| Internetadresse deiner Organisation<br>z.B: anny.co |                      |
| Stattdessen E-Mail verwenden                        | weiter $\rightarrow$ |

Mit HFT-Zugangsdaten n (Moodle-Zugangsdaten) anmelden. Ggf. anklicken, dass die Anmeldung nicht gespeichert werden soll.

| HFT Stuttgart                                                                             |  |
|-------------------------------------------------------------------------------------------|--|
| Benutzername                                                                              |  |
| Passyort                                                                                  |  |
| einsehen oder widerrufen Anmelden Hilfe benötigt?                                         |  |
| anny                                                                                      |  |
| Eine Komplett-Lösung für jede Art von<br>Online-Buchungen und das Management<br>dahinter. |  |
| © Hochschule für Technik Stuttgart 2020<br><u>Impressum</u>   <u>Datenschutzerklärung</u> |  |

| HFT Stuttgart Manny                                                                                                    |
|----------------------------------------------------------------------------------------------------|
| Sie sind dabei auf diesen Dienst zuzugreifen:<br><b>anny</b> von anny                                                                                                    |
| Beschreibung dieses Dienstes:<br>Eine Komplett-Lösung für jede Art von Online-Buchungen und das Management dahinter.                                                                                                    |
| Zusätzliche Informationen über diesen Dienst                                                                                                    |
| An den Dienst zu übermittelnde Informationen                                                                                                    |
| givenName                                                                                                    |
| mail @hft-stuttgart.de                                                                                                    |
| surname                                                                                                    |
| Zusätzlich wird eine pseudonyme Kennung (transient oder persistent Id) übertragen.<br>Näheres entnehmen Sie bitte der <u>Datenschutzerklärung</u> .                                                                                                    |
| Datenschutzinformationen dieses Dienstes                                                                                                    |
| Wählen Sie die Dauer, für die Ihre Entscheidung zur Informationsweitergabe gültig sein soll:                                                                                                    |
| Ich willige ein, dass diese Informationen einmalig übertragen werden.                                                                                                    |
| O Ich willige ein, dass diese Informationen in Zukunft an diesen Dienst übertragen<br>werden. Diese Entscheidung kann jederzeit mit der Checkbox auf der Anmeldeseite<br>geändert werden.                                                                                                    |
| Einwilligungen können für die Zukunft jederzeit widerrufen werden. Durch den Widerruf<br>von Einwilligungen wird die Rechtmäßigkeit der aufgrund der Einwilligung bis zum<br>Widerruf erfolgten Verarbeitung nicht berührt. Für bereits übertragene Informationen<br>entfaltet daher der Widerruf keine Wirkung. Kontaktdaten entnehmen Sie bitte der<br>Datenschutzerklärung. |
| Ablehnen Drucken Akzeptieren                                                                                                    |

Datenweitergabe akzeptieren. Die Daten (Namen und Mailadresse) werden in die Maske übernommen. Die Datenschutzerklärung und die Allgemeinen Geschäftsbedingungen bestätigen

| Mail Adresse*<br>Ich aldeptiere die Datenschutzerklärung [2] und die Allgemeine<br>Geschäftsbedingungen [2]<br>Meine Daten für die nächste Buchung speichern | rname *           | Nachname *                                           |
|----------------------------------------------------------------------------------------------------|-------------------|------------------------------------------------------|
| Ich aldeptiere die Datenschutzerklärung [2] und die Allgemeine<br>Geschäftsbedingungen [2]<br>Meine Daten für die nächste Buchung speichern                  | Mail Adresse *    |                                                      |
| Ich auseptiere die Datenschutzerklarung [2] und die Allgemeine         Geschäftsbedingungen [2]         Meine Daten für die nächste Buchung speichern        |                   |                                                      |
| Meine Daten für die nächste Buchung speichern                                                                                                    | Geschäftsbedingu  | Datenschutzerklärung 🖾 und die Allgemeine<br>Ingen 🛃 |
|                                                                                                    | Meine Daten für d | die nächste Buchung speichern                        |
|                                                                                                    |                   |                                                      |

Die Buchung wird bestätigt (BUCHUNG ABSCHLIESSEN).

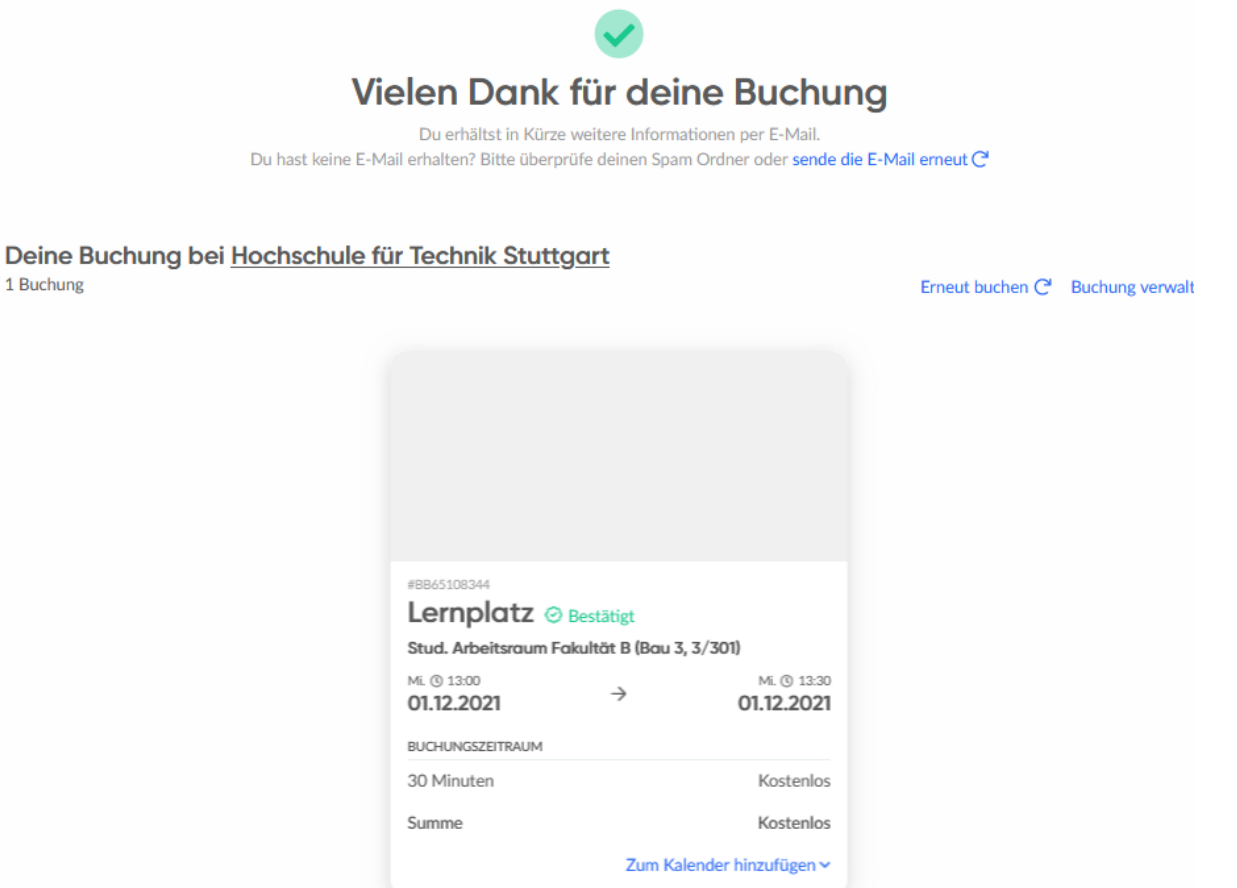

Die Buchung wird bestätigt und eine Bestätigungsmail versendet.

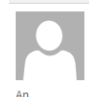

Do 02.12.2021 13:52 anny Bookings <bookings@anny.co> !!EXTERN!! Deine Buchung war erfolgreich

Wenn Probleme mit der Darstellungsweise dieser Nachricht bestehen, klicken Sie hier, um sie im Webbrowser anzuzeigen. Klicken Sie hier, um Bilder herunterzuladen. Um den Datenschutz zu erhöhen, hat Outlook den automatischen Download von Bildern in dieser Nachricht verhindert.

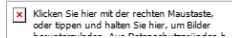

E-Mail im Browser anzeig

#### Hallo /

Danke für deine Buchung bei Hochschule für Technik Stuttgart!

Deine Buchung bei Hochschule für Technik Stuttgart Bestellung BO89697687

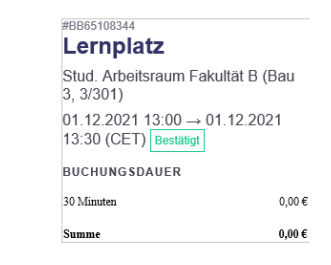

As